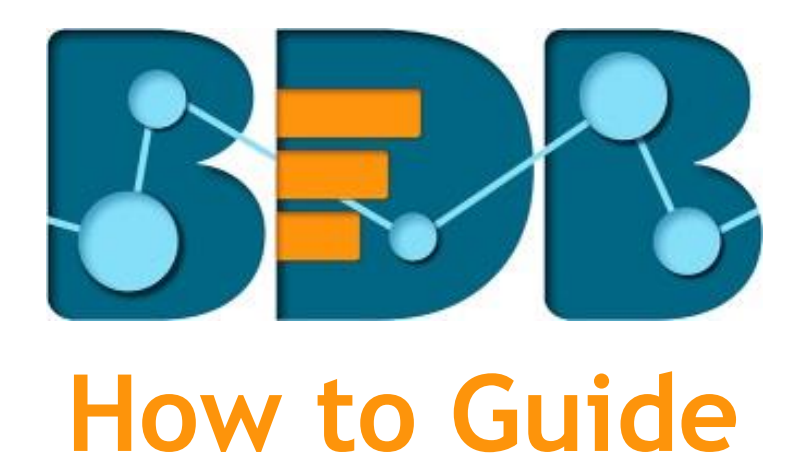

# **Document Migration**

Version: Release 3.0

Date: 31<sup>st</sup> August 2017

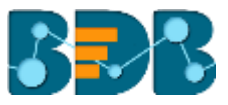

### Contents

| 1. | Docu                 | ment Purpose                        | 3 |  |  |  |
|----|----------------------|-------------------------------------|---|--|--|--|
| 2. | Pre-re               | equisites                           | 3 |  |  |  |
| 3. | Step-by-Step Process |                                     |   |  |  |  |
|    | 3.1.                 | Accessing the BDB Platform          | 3 |  |  |  |
|    | 3.2.                 | Accessing the Administration Module | 4 |  |  |  |
|    | 3.3. I               | Document Migration Settings         | 5 |  |  |  |
|    | 3.3.1.               | Document Migration Login            | 5 |  |  |  |
|    | 3.3.2.               | Select Source Document              | 5 |  |  |  |
|    | 3.3.3.               | Steps to Migrate                    | 6 |  |  |  |
|    | 3.3.4.               | View Migration History              | 7 |  |  |  |
| 4. | Signir               | ng Out                              | 9 |  |  |  |

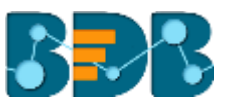

### 1. Document Purpose

The purpose of this document is to guide users on how to migrate documents using the BDB Platform. It is recommended that users follow the step by step process given below.

### 2. Pre-requisites

- o Browser that supports HTML5
- o Operating System: Windows 7
- o Basic understanding of the BizViz Server

## 3. Step-by-Step Process

#### 3.1. Accessing the BDB Platform

This section explains how to access the BizViz Platform and variety of plugins that it offers:

- i) Open BDB Enterprise Platform Link: <u>http://apps.bdbizviz.com/app/</u>
- ii) Enter your credentials to log in.
- iii) Click 'Login'

| Welcome to Big            | ) Data BizViz (BDB)          |                                             |
|---------------------------|------------------------------|---------------------------------------------|
|                           |                              | 556                                         |
|                           |                              | Decision Platform                           |
| Parmanuti                 |                              | Big Data Pipebne Framework                  |
|                           | PorpX pastwor07              | Dashboard Designer                          |
| Enterprise                |                              | ETL (Self-Service Data Preparation)         |
|                           |                              | Geospatial Analysis (Location Intelligence) |
|                           |                              | Predictive Analysis                         |
|                           |                              | Play (Beta Release)                         |
|                           | ogin                         | Self-Service BI (Business Story)            |
|                           |                              | Social Media Browser                        |
|                           |                              | <ul> <li>Sentiment Analysis</li> </ul>      |
| Copyright © 2015-2017 BDB | Bizviz Technologies Pvt Ltd) | <ul> <li>Survey</li> </ul>                  |

iv) Users will be redirected to the BDB Platform home page.

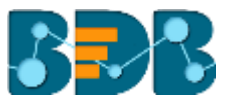

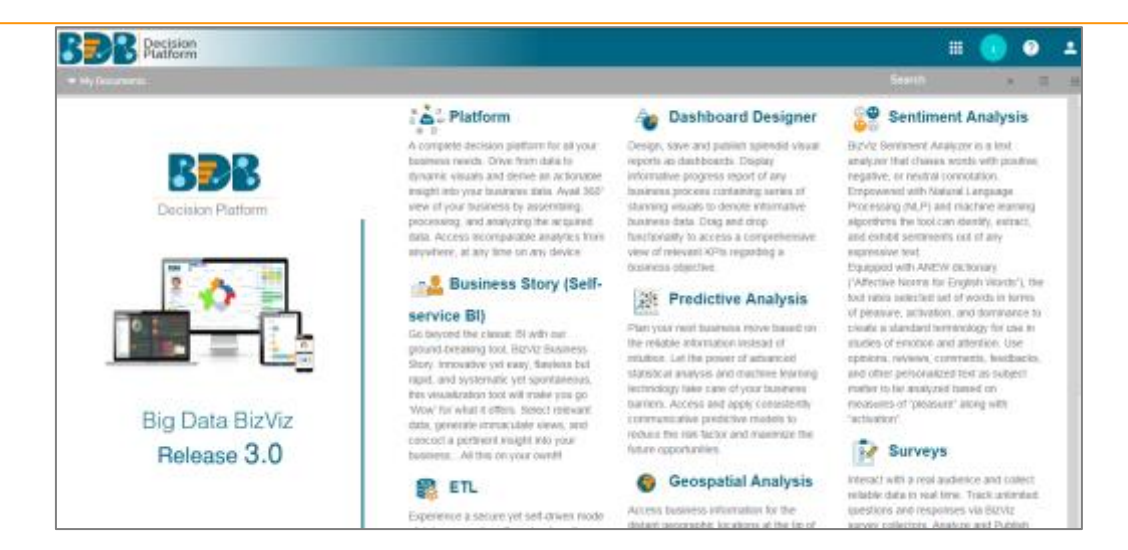

#### 3.2. Accessing the Administration Module

- i) Navigate to the Platform home page.
- ii) Click 'Apps' menu 🏥
- iii) A menu containing all the plugins will be displayed.
- iv) Select and click the 'Admin' plugin.

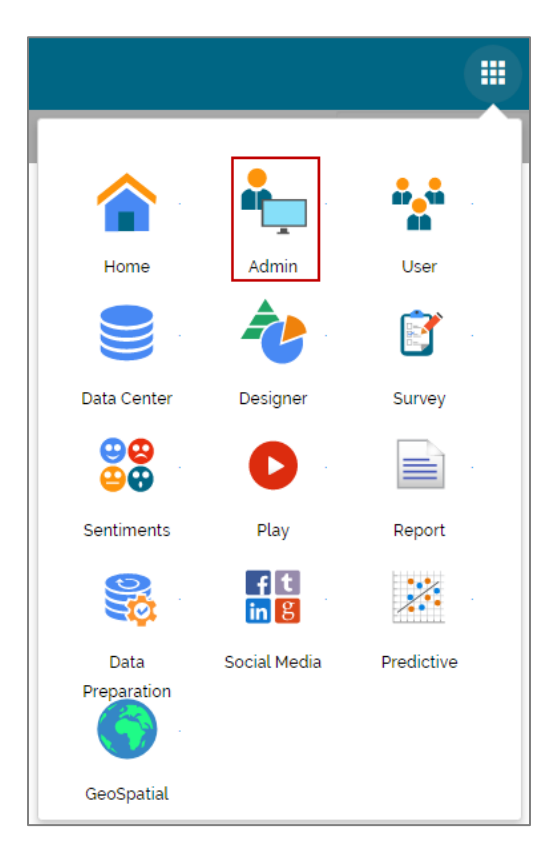

- v) Users will be directed to the 'Administration' page.
- vi) Various administration options will be displayed on the left side of the page.

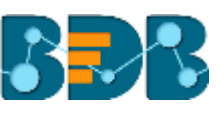

| Document Management   Configurations and Sattings   Document Migration   Schedule Montoring   Authentication   Session   Senser Montor   Auth trial                                                                                                    | Platform                 |   |                |                           |                           |                    |          | 0 | - |
|----------------------------------------------------------------------------------------------------|--------------------------|---|----------------|---------------------------|---------------------------|--------------------|----------|---|---|
| Configurations and Settings  Configurations and Settings Configurations Configurations Configura | currient Management      |   | Administration |                           |                           |                    |          |   |   |
| Document Migration       Schedule Monitoring:       Authentication       Septich       Septich       Servier Monitor       Audit Thail                                                                                                    | regulations and Settings | ~ | Administration | The Administration area o | an be used to configure a | nd administer your | account. |   |   |
| Schedule Monitoring .<br>Authentication *<br>Session<br>Server Monitor<br>Audit That                                                                                                    | current Migration        |   |                | 1                         |                           |                    |          |   |   |
| Aufhentication  Section Berver Monitor Audit Thei                                                                                                    | hedule Horitoring        |   |                |                           |                           |                    |          |   |   |
| Session<br>Server Monitor<br>Audit Theil                                                                                                    | thentication             | X |                |                           |                           |                    |          |   |   |
| Server Mondor<br>Audit Trail                                                                                                    | ssion                    |   |                |                           |                           |                    |          |   |   |
| Audithal                                                                                                    | rver Montor              |   |                |                           |                           |                    |          |   |   |
|                                                                                                    | dit Trail                |   | ·              |                           |                           |                    |          |   |   |
| Encryption                                                                                                    | cryption                 |   |                |                           |                           |                    |          |   |   |

#### **3.3. Document Migration Settings**

This section explains step by step process for document migration.

#### 3.3.1. Document Migration Login

- i) Select 'Document Migration' from the list of admin options.
- ii) Fill in the following information:
  - a. Source Domain Name: Enter address of the destination server.
  - b. Email: Enter email address of the account from where document is to be shared.
  - c. Password: Enter password of the account.
  - d. Domain: Select the desired domain from the drop-down menu.
- iii) Click 'Login'

| Document Management                                                                                                    |   | Welcome to Doc          | ument M | ligration                                                                                               |                                                                                           |  |  |
|----------------------------------------------------------------------------------------------------|---|-------------------------|---------|----------------------------------------------------------------------------------------------------|-------------------------------------------------------------------------------------------|--|--|
| Configurations and Settings                                                                                                    |   |                         |         |                                                                                                    |                                                                                           |  |  |
| Processed Manuface                                                                                                    |   | Source Domain Name      |         | <ul> <li>Step 1 Document Migration Login</li> </ul>                                                     | <ul> <li>Step 4 Selection of Destination</li> </ul>                                       |  |  |
| Document imparteri                                                                                                    |   | http://211.0.0000/app   |         | 1. Exter the Source Domain                                                                              | ). Select any Folder from 'Decination List'.                                              |  |  |
| Schedule Montoring                                                                                                    |   | http://upp.balance.com/ |         | Name(http://127.1.1.8/8899/app/ ,<br>http://www.bdhizviz.cem/app/ or<br>http://www.bdhizviz.cem/app/ or | <ol> <li>Chick on 'Covate Fables' to Migrate Document into a<br/>'New Fables'.</li> </ol> |  |  |
| Authentication.                                                                                                    | × | Disail                  |         | 1. Ever the 'Username'                                                                                  | 3. Select 'System Documents',                                                             |  |  |
| Section                                                                                                    |   | Paisweid                |         | 3. Enter the "Patreord" and clark "Login".                                                              | 4. Click on 'Migrate' horton.                                                             |  |  |
| Server Hondor                                                                                                    |   | Enterprise              |         | Step 2 Select Source Document                                                                           | Step 5 View History of Migration                                                          |  |  |
|                                                                                                    |   |                         |         | 1. Select Root Folder 'My Documents/Public                                                              | I. Check on 'View History'.                                                               |  |  |
| Audit Toll                                                                                                    |   |                         |         | Decuments/                                                                                              | 1. Click on the Document Name in last to get nome                                         |  |  |
| Provident                                                                                                    |   | Long                    |         | System Doramenta' (by default My Documents).                                                            | detada.                                                                                   |  |  |
| and the second second se |   |                         |         | 2. Select the required Document.                                                                        |                                                                                           |  |  |
|                                                                                                    |   |                         |         | Step 3 Faid Dependency                                                                                  |                                                                                           |  |  |
|                                                                                                    |   |                         |         | 1. Click on 'Find Dependency'                                                                           |                                                                                           |  |  |
|                                                                                                    |   |                         |         | 1. All Dependencies will be leted.                                                                      |                                                                                           |  |  |
|                                                                                                    |   |                         |         | O This feature currently supports inigration for Docume                                                 | nis published by dashboard dasigner based on web service and                              |  |  |

#### 3.3.2. Select Source Document

- i) By Clicking on 'Login' users will be redirected to the below-given page.
- ii) A list of the available files (source documents) under the Logged-in account will be displayed.

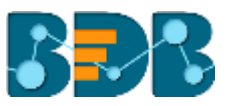

| Select Source Document       |                     |            |  | Logged in as Avin Jain | O Logout |
|------------------------------|---------------------|------------|--|------------------------|----------|
| My Documents Public System   | Find Dependency Vie | ew History |  |                        |          |
| Search                       |                     |            |  |                        |          |
| - 🚞 Retail : WT              |                     |            |  |                        |          |
| - 🚞 Automobile Industry      |                     |            |  |                        |          |
| - 🚞 BizViz Samples           |                     |            |  |                        |          |
| — 🚞 Retail industry          |                     |            |  |                        |          |
| - 🔤 HR Analytics             |                     |            |  |                        |          |
| - 🔚 Healthcare Analytics     |                     |            |  |                        |          |
| — 🚞 Oil & Gas Industry       |                     |            |  |                        |          |
| - 🚞 DC Metro Demo            |                     |            |  |                        |          |
| - 🔛 Legal Services Analytics |                     |            |  |                        |          |
| - 🔤 Big Data Plugins         |                     |            |  |                        |          |
| - 🔚 LB Demo                  |                     |            |  |                        |          |
| - 🔛 Attrition                |                     |            |  |                        |          |
| - CA PPM                     |                     |            |  |                        |          |
| - Sports Analytics           |                     |            |  |                        |          |

Note: 'My Documents' opens by default displaying the list of source documents.

#### 3.3.3. Steps to Migrate

- i) Select a file from the list of source documents.
- ii) Click 'Find Dependency'
- iii) Dependent Data Sources and Cubes/Data Services will be displayed.
- iv) Click the 'Add' option + to create a new folder in the destination account. OR

Select an existing folder as a destination folder.

v) Click 'Proceed'

| Select Source Document                                                 |                                                                     |                        | 3 Logged in as admin @Logout |
|------------------------------------------------------------------------|---------------------------------------------------------------------|------------------------|------------------------------|
| My Documents Publi Syst.                                               | Pind Dependency History                                             | Dependent Data Sources | Dependent Cubes              |
| Search<br>- B BRD<br>- E test<br>- B New Story<br>- Story              | Migrate O Overwrite Select Destination Folder My Docume Public Docu | BDI Internal Data      | CEdat                        |
| Business Story     Sales Drill     Sample     Migrate     TestDocument | O Destination Folder                                                |                        | Document Sample              |
|                                                                        |                                                                     |                        | Description<br>Proceed       |

- vi) A new window will pop-up displaying information about the dependent resources.
- vii) Click 'Migrate'

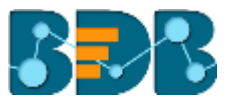

| Dependent Resources Information                                                                                       | :                                   | × ,     |
|----------------------------------------------------------------------------------------------------|-------------------------------------|---------|
| Dependent Data Sources<br>All Cubes<br>BDI Internal Data                                                              | 6<br>Dependent Cubes<br>• CCD Sales | 2       |
| <ul> <li>OTE: Unavailable Resources Will Not Mig</li> <li>Available Resource</li> <li>Unavailable Resource</li> </ul> | grate . 7<br>Close Migrate          | :<br>an |

#### 3.3.4. View Migration History

i) A message pops-up while clicking the 'Migrate' option redirecting the user to view the migration status.

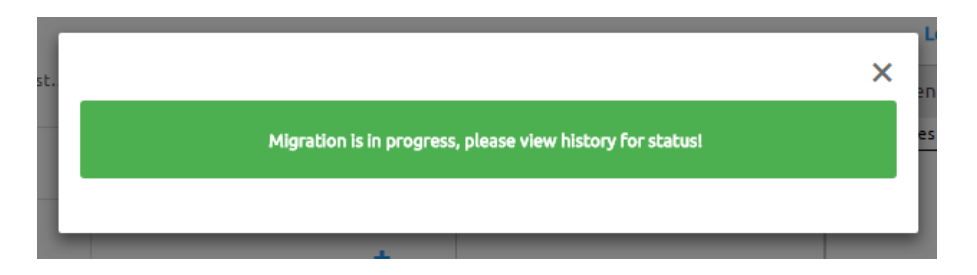

- ii) Click 'History' on the selected Source Document page.
- iii) Users will be redirected to a pop-up window displaying the migration history.

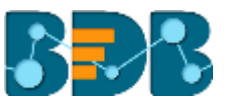

| У                 |
|-------------------|
| ent Name 🔻 Status |
| Success           |
|                   |
|                   |
|                   |
|                   |
|                   |
|                   |
|                   |
|                   |

iv) Click on the document for more details.

#### Note:

- a. This feature does not support folder migration.
- b. Flat files as source document will display an error message, "Dependency not found." while clicking the 'Find Dependency' option.
- c. If a deleted data connector/dataset/data store is used as source document, then it will display an error while finding dependency.
- d. Users can edit the Dependent Data Source information by using the 'Edit' option provided on the Select Source Document page.

| it<br>Syst. | Dependent     | Resources Information |               |                  | × | Log   |
|-------------|---------------|-----------------------|---------------|------------------|---|-------|
|             | BDI Interna   | al Data               |               |                  |   | es    |
|             | Current Pre   | ferences              | New Prefer    | ences            |   |       |
|             | Host:         | 182.75.180.56         | Host:         | Host             |   |       |
|             | Port:         | 3306                  | Port:         | Port             |   |       |
|             | User<br>name: | admin                 | User<br>name: | User name        |   | : Sa  |
|             |               |                       | Password:     | Password         |   | on De |
|             |               |                       | Clo           | se Test Continue |   |       |

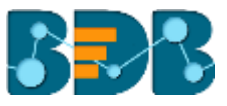

### 4. Signing Out

The following steps describe how to sign out from the BizViz Platform:

- i) Click the 'User' icon 🔼 on the Platform home page.
- ii) A menu appears with the logged in user details.
- iii) Click 'Sign Out'
- iv) Users will be successfully logged out from the BizViz Platform.

Note: By Clicking the 'Sign Out' option users will be redirected to the 'Login' page of the BizViz platform.